#### Indice della pagina

Procedura per timorosi

Procedura normale

Procedura dettagliata

Correzioni

Previsioni

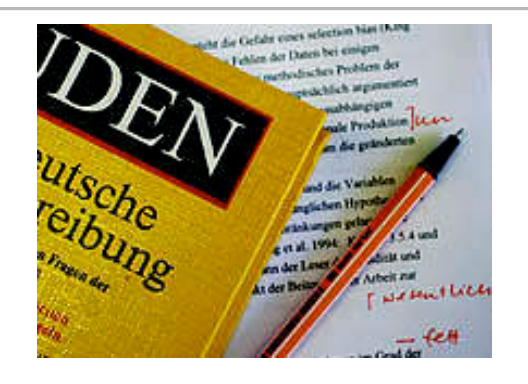

# Tutoria correzioni

© Peter Forster Bianca Buser

Download pagina Download pagine correlate: Varia Impressum

Cercare su questa pagina: Explorer:Composizione:Cerca ... oppure **#L** ...

Cercare sul sito site:www.pforster.ch

# Tutoria correzioni

Sono grato a ognuno che intende correggere un pò di files su questo sito, anche i contenuti, se diventano meglio leggibili / capibili.

Se incontrate delle difficoltà di qualsiasi tipo, meglio chiedere che diventar matti!

## Procedura per timorosi

Malauguratamente, pur essendo facile la correzione, la procedura non lo è per neofiti sull'ordinatore. Sul Web, il file si trova in un linguaggio leggibile da tutti gli ordinatori, e questo non è facile da imparare. Si chiama *.html: Hyper text macro language.* 

Per correggere si ha invece bisogno il file originale che al solito è in formato *file.doc* (Word). Ho messo sul mio *WebServer* (la macchina che contiene e gestice i files) solo pochi originali, perché sono molto ingombranti.

All'inizio il metodo più semplice per darmi una mano per le correzioni è, che vi mando il file originale, richiesto per email, voi lo correggete e me lo ritornate anche per email.

#### **Procedura normale**

E' stata scoperta da Daniela, che ha corretto tanto, una procedura semplice e sbrigativa. Si basa su due funzioni di *Word* utili a questo scopo:

\* Word dispone di una funzione che permette di caricare *files.htm* in un documento Word: <*Word:File:Open Web Page:URL>*.

URL significa l'indirizzo Web della pagina (http://www. ...)

\* Word dispone anche di una funzione per trasformare un *file.htm* in un *file.doc*: <*Word:Save as:* ...>

Se fate le due cose, avete un *file.doc* "originale" sullo schermo che potete correggere a volontà. Se alla fine me lo <u>spedite per email</u>, ci guardo io di mettere a posto l'originale e di metterlo sul WebServer. Provatelo p.es. con questo file!

#### **Procedura dettagliata e illustrata per novizi** Descrive passo per passo la procedura cui sopra.

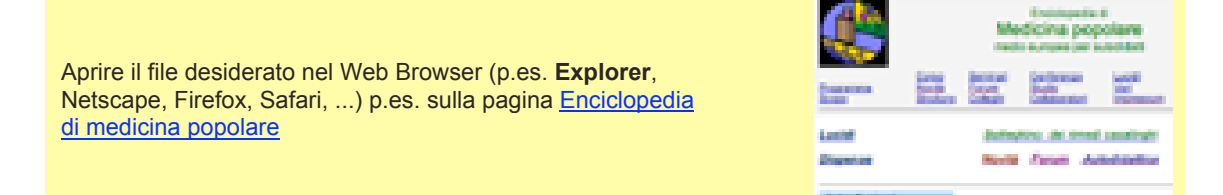

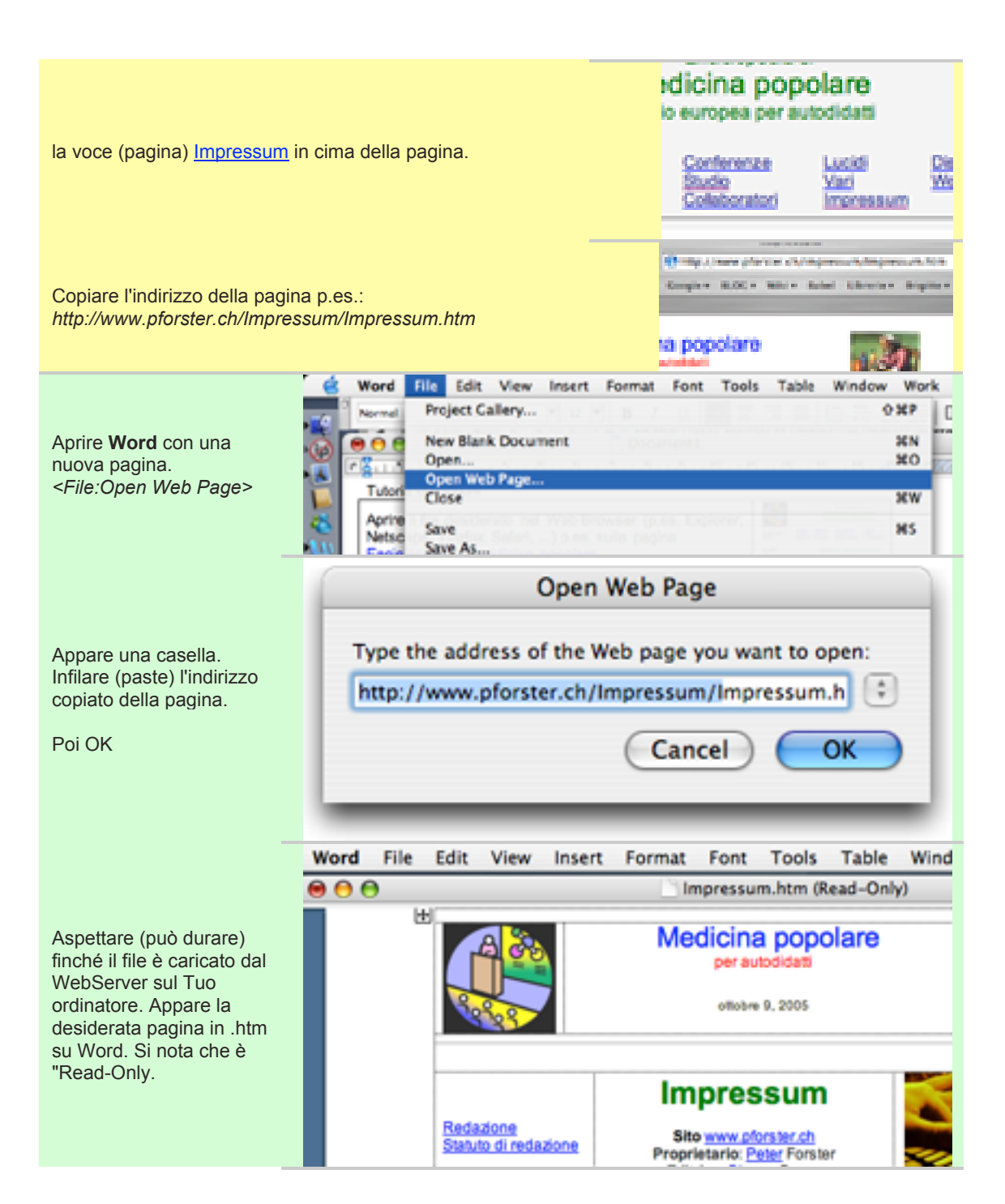

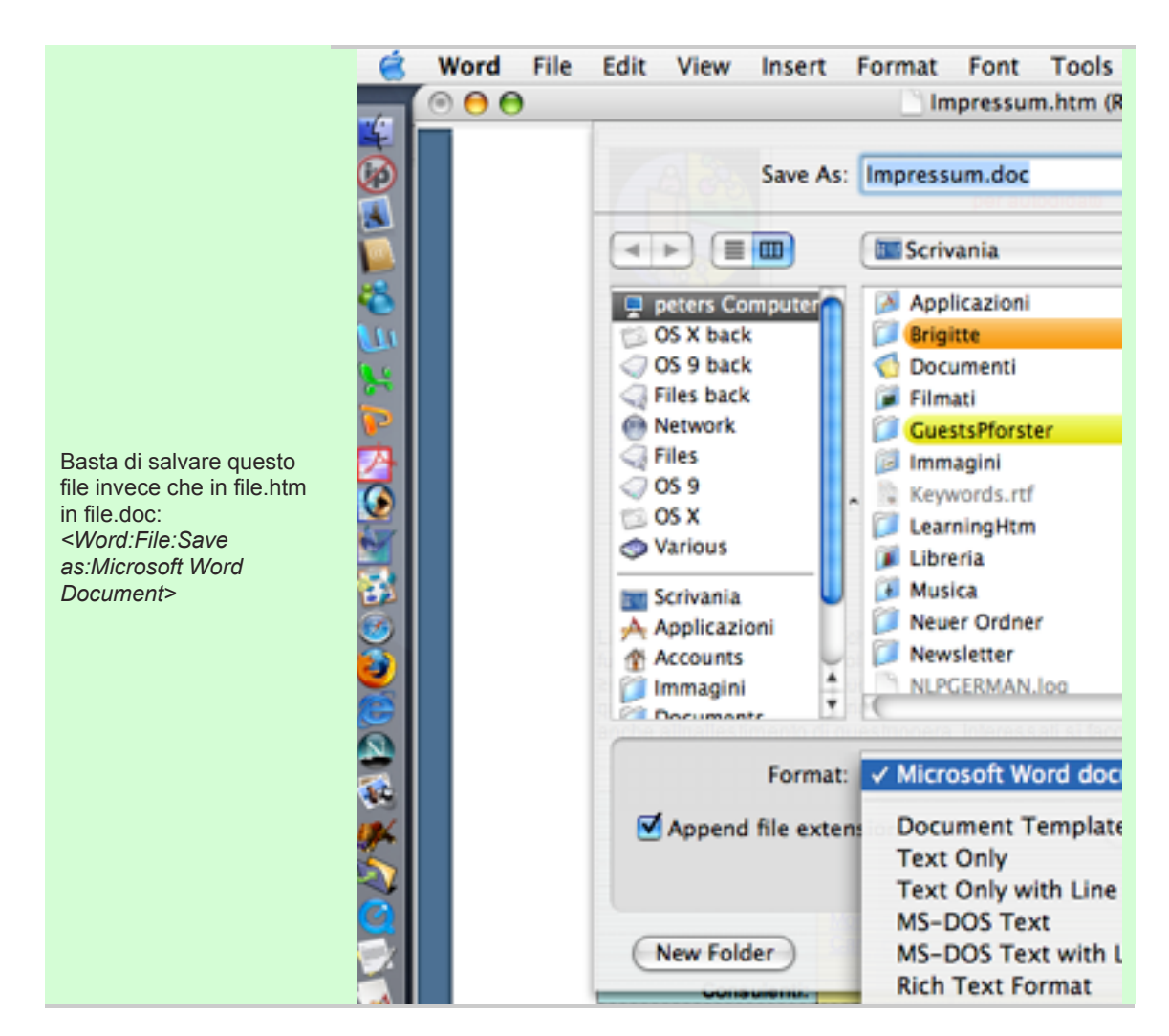

#### Correzione

Nella correzione mi facilitate la vita osservando I seguenti due punti:

# \* Se ce ne sono solo pochi paragrafi con correzione:

- Copiate e mandatemi solo I paragrafi corretti. Così non dovete mandare in giro email enormi
- La correzione, in questo caso, è meglio fare con un colore diverso.

Così mi preoccupo io a fare un "nuovo originale"

## \* Se ce ne sono un pò di cerrezioni ovunque:

- Trattate il file come nuovo originale.
- Lasciatelo (salvo le correzioni) esattamente come è
- Non marcate le correzioni

Così lo uso come "nuovo originale" e posso trasferirlo com' è sul WebServer

#### Previsioni

Chi si sente abbastanza sicuro, può anche fare l'ultimo passo e mettere sul WebServer il file corretto. Non è difficile, ma servono un paio di dati e istruzioni per farlo. Chi ha il coraggio, si annunci da <u>mel</u>